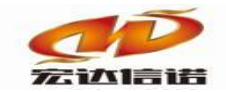

北京宏达信诺科技有限公司↔ Beijing Hodacigna Technology Co.Ltd

# 快速指南 PLC\_GE\_TCP 采集

北京宏达信诺科技有限公司

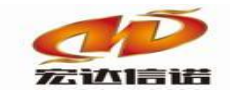

| 目表 | ₹   |          |           |
|----|-----|----------|-----------|
|    |     |          |           |
| 第: | 1章  | PLC 系统配置 | 错误!未定义书签。 |
| 第二 | 2 章 | 插件使用详解   | 错误!未定义书签。 |

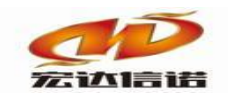

## 第1章 PLC 系统配置

PLC的网络配置:在PLC编程软件中,双击硬件配置中CPU模块的"Ethernet",在右侧"Setting"窗口中设置PLC的IP地址。

| Navigator                | 🔍 🔨 InfoView       | erMAIN            | (0.0) IC698PSA100 | (0.1) IC698CPE020 (0.1.0) |  |  |
|--------------------------|--------------------|-------------------|-------------------|---------------------------|--|--|
|                          | Settings           | RS-232 Port (St   | ation Manager)    |                           |  |  |
| Data Watch Lists         | P                  | arameters         | Values            |                           |  |  |
| 🖃 🎆 Hardware Configurati | on 📕 Configuratio  | n Mode            | TCP/IP            |                           |  |  |
| 🖻 🎆 Rack 0 (IC698CHS0    | 17) Adapter Nar    | me                | 0.1.0             |                           |  |  |
| 📲_ Slot O (IC698F        | SA10 Use BOOTE     | P for IP Address  | False             |                           |  |  |
| 🖃 🗐 Slot 1 (IC6980       | PEO2 IP Address    |                   | 172.18.16.250     |                           |  |  |
| 🔛 Ethernet               | Subnet Mas         | sk.               | 255.255.255.0     |                           |  |  |
| Slot 2 (Used W           | 'ith Gateway IP    | Address           | 172.18.16.1       |                           |  |  |
| Slot 3 ()                | Name Serve         | er IP Address     | 0.0.0.0           |                           |  |  |
| ■ Slot 4 ()              | Max Web S          | erver Connections | 2                 |                           |  |  |
| <u>s</u>                 | Max FTP Se         | erver Connections | 2                 |                           |  |  |
| 📸 🗡 😹 🖓 🖓 🖉              | 💡 📔 Network Tir    | me Sync           | None              |                           |  |  |
|                          | Status Addr        | ess               | %100001           |                           |  |  |
| Inspector                | Length             |                   | 80                |                           |  |  |
| Board                    | Redundant          | IP                | Disable           |                           |  |  |
| Description Ethernet D   | aughte 1/0 Scan Si | et                | 1                 |                           |  |  |

## 第2章 插件使用详解

本插件适用于支持GE SRTP协议的GE PLC,通过以太网和GE PLC进行通讯。

**软件使用整体思路**:打开软件,首先要在菜单栏找到工程管理,创建工程,在对应的 工程目录下进行所有的操作,简要步骤为:创建工程->创建采集通道->创建设备->创建并 配置采集标签点->创建转发通道并配置转发参数和标签->下载程序至网关->查看网关数据 运行情况。下面请看详细图文操作步骤:

#### 1. 创建工程

a). 在菜单栏点击工程管理按钮, 弹出工程管理悬浮框, 新建工程组, 如下图:

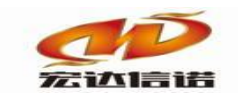

算 开发系统 HXGEBuildV6.exe

| - Those The build to loke       |                     |                            |                    |                                                                                                    |        |        |
|---------------------------------|---------------------|----------------------------|--------------------|----------------------------------------------------------------------------------------------------|--------|--------|
| 系统(S) 视图(V) 帮助(H)               |                     |                            |                    |                                                                                                    |        |        |
| 🖸 新建 🗶 删除 🗧 本地运行 🛄 工            | 程管理 🖵 远程监视          | ◎ 上传下载 📙                   | 保存 🖸 更新            | D 关于                                                                                                    |        |        |
| 服务导航 ♀×<br>⊕ ➡ 采集服务<br>⊕ 圖 数据服务 | 1)建时间: 2<br>工程路径: E | 2020-10-16 23:<br>:\网关配置软件 | 41:41<br>\网关配置软件HJ | 工程版本:     5     采集标签个数:     1       CGEBuild V0\Projects\工程组1\采集器工程1    查看路径                                                             |        |        |
|                                 | 序号                  | 名称(英文)                     | 描述(中文)             | 参数                                                                                                    | ■ 工程管理 |        |
|                                 | 通道[01]              | C1                         | 通道1                | IND_MODBUS_TCP; TCP服务端, 192.168.0.253, 502, , , ;                                                                                        | 新建     | 除加载    |
|                                 | (01)<br>通道[01]      | D1<br>C1                   | 设备1<br>通道1         | temp=; address=1, max_len=32, writeb=YES, writeb=YES, he=FF00, fen=<br>PLC AR LOCIX TCP TCP客户端 192, 168, 3, 71, 44818, 's] ot=0, change= |        |        |
|                                 | ALAL                |                            | ~~~~~              |                                                                                                    | 自己推    | 新建工程组  |
|                                 |                     |                            |                    |                                                                                                    | III F  | 加载工程组  |
|                                 |                     |                            |                    |                                                                                                    |        | 工程模板管理 |
|                                 |                     |                            |                    |                                                                                                    |        |        |
|                                 |                     |                            |                    |                                                                                                    |        |        |
|                                 |                     |                            |                    |                                                                                                    |        |        |
|                                 |                     |                            |                    |                                                                                                    |        |        |
|                                 |                     |                            |                    |                                                                                                    |        |        |
|                                 |                     |                            |                    |                                                                                                    |        |        |
|                                 |                     |                            |                    |                                                                                                    |        |        |
|                                 |                     |                            |                    |                                                                                                    |        |        |
| I                               |                     |                            |                    |                                                                                                    |        |        |

b). 右击工程组名称新建工程,可自定义工程名称和描述,如下图:

| 算 开发系统 HXGEBuildV6.exe |                    |                             |                    |                                         |                      |
|------------------------|--------------------|-----------------------------|--------------------|-----------------------------------------|----------------------|
| 系统(S) 视图(V) 帮助(H)      |                    |                             |                    |                                         |                      |
| 🎽新建 🗙 删除 📴 本地运行 🛯 工程   | 程管理 🖵 远程监视         | 见                           | ■保存 ②更新            | ●关于                                     |                      |
| 服务导航 ♀×<br>〒           | 创建时间: [<br>工程路径: ] | 2020-10-16 23:<br>E:\网关配置软件 | 41:41<br>\网关配置软件HX | 工程版本: 5采集<br>GEBuild V6\Projects\工程组1\系 | 标签个数: 1<br>集器工程1查看路径 |
|                        | 序号                 | 名称(英文)                      | 描述(中文)             | 参数                                      |                      |
|                        | 通道[01]             | C1                          | 通道1                | IND_MODBUS_TCP; TCP服务端, 19              |                      |
|                        | 设备[01]             | D1                          | 设备1                | temp=;address=1,max_len=32,             | 新建 删除 加载             |
|                        | 通道[01]             | C1                          | 通道1                | PLC_AB_LOGIX_TCP;TCP客户端,                | 1 □ % 工程组列表          |
|                        |                    |                             |                    |                                         | 新建工程                 |
|                        |                    |                             |                    |                                         | 加载工程                 |
|                        |                    |                             |                    |                                         | 修改组属性                |
|                        |                    |                             |                    |                                         | 删除工程组                |
|                        |                    |                             |                    |                                         | 工程组路径                |
|                        |                    |                             |                    |                                         |                      |
|                        |                    |                             |                    |                                         |                      |
|                        |                    |                             |                    |                                         |                      |
|                        |                    |                             |                    |                                         |                      |
|                        |                    |                             |                    |                                         |                      |
|                        |                    |                             |                    |                                         |                      |
|                        |                    |                             |                    |                                         | 1                    |
|                        |                    |                             |                    |                                         | 1                    |

#### 2. 创建通道

a). 在配置软件的服务导航区域中, 鼠标右键采集服务, 选择新建通道, 如下图所示:

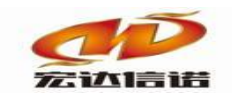

🛱 开发系统 HXGEBuildV6.exe

|                                                                              | 星管理 🖵 远程出      | 视 3 上传下载 📔                    | 保存 🖸 更新                    | ∂关于                    |                   |                       |                               |
|------------------------------------------------------------------------------|----------------|-------------------------------|----------------------------|------------------------|-------------------|-----------------------|-------------------------------|
| 服务导航         ₽ ×           ○ 采集服         新建通道           ● 型 数据服         新建通道 | 创建时间:<br>工程路径: | 2020-10-16 23:4<br>E:\网关配置软件\ | 41:41<br>、网关配置软件HX         | 工程版本:<br>GEBuild V6\Pr | 5习<br>ojects\工程组1 | ₭集标签个数: 0<br>\采集器工程1  | 查看路径                          |
| 夏制通道                                                                         | 序号<br>通道[01]   | 名称(英文)<br>C1                  | 描述(中文)<br>通道1              | 参数<br>PLC_AB_LOGI      | X_TCP;TCP客户。      | 湍, 192. 168. 3. 71, 4 | 4818, , ,  ; slot=0, change=1 |
|                                                                              |                |                               |                            |                        |                   |                       |                               |
|                                                                              |                |                               |                            |                        |                   |                       |                               |
| 采集通道配置                                                                       |                |                               |                            |                        |                   |                       | ×                             |
| 名称(必须为英文) C1                                                                 |                | 描述                            | 杜: 通道1                     |                        |                   | 其他参数                  | 确定                            |
| 厂家: 莫迪康<br>路径: E:\网关配置软件                                                     | ∖网关配置软         | 描述: MOI                       | DBUS RTU<br>PluginIo\IND_1 | MODBUS_RTU             | 选                 | 择插件 帮助                | 取消                            |
| 通道类型: 串口                                                                     | ✓<br>茶· 0600   | 、数据位。                         | <b>9</b>                   | 校验位十二月                 | 六1 <u>六</u> 1     | 停止位· ₁                |                               |
|                                                                              | 4 9000         | × 9X1812.                     | 8 ~                        | 183212.751             | X322 ~            | 1 - 121 121           | ×                             |

b). 选择插件,在PLC目录下选择GE-ETHERNET (GE以太网)插件,如下图

| 插件选择-采集                                                                    |              |                   |        |         | ×                   |
|----------------------------------------------------------------------------|--------------|-------------------|--------|---------|---------------------|
|                                                                            | 名称:          | PLC_GE_TCP        | 描述:    | GE-ET   | THERNET (GE以太网)     |
| 閏 <sup></sup> 1== 电刀行业标准<br>  □1== PLC ///                                 |              | PLC               |        | GE以;    | 太网                  |
| —⑥ AB DF1串口协议<br>—⑥ AB ETHERNET/IP CIP协议(SLC500系列)<br>—⑥ AB LOGIX 5000 TCP |              | 确定 取消             |        | 蹐       | 径 历史 升级             |
| ⑥ GE-ETHERNET(GE以太网)<br>⑥ MITSUBISHI FX系列                                  | , <b>₽ 4</b> | 插件名称              | 平台     | 版本      | 最后修改日期              |
| MITSUBISHI FX3u系列(以太网)                                                     | 1            | PLC_GE_TCP.335x   | 335x   |         | 2019-06-13 04:20:15 |
| MITSUBISHI Q系列串口                                                           | 2            | PLC_GE_TCP.dll    | dli    | 5.0.0.1 | 2020-09-06 09:53:36 |
|                                                                            | 3            | PLC_GE_TCP.kylin  | kylin  |         | 2020-10-16 07:26:41 |
|                                                                            | 4            | PLC_GE_TCP.x86    | x86    |         | 2019-06-13 04:19:21 |
|                                                                            | 5            | PLC_GE_TCP.x86_64 | x86_64 |         | 2020-02-19 09:18:58 |
| OMRON FINS NET                                                             | 6            | PLC_GE_TCP.xt     | xt     |         | 2019-06-13 04:19:54 |
|                                                                            | 7            | PLC_GE_TCP.zq     | zq     |         | 2020-02-22 08:34:52 |
|                                                                            | 无插件          | 描述信息              |        |         | ^                   |
|                                                                            |              |                   |        |         |                     |

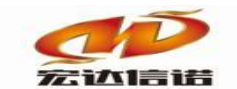

#### 3. 通道参数

| 名称(必须为英文) C1 描述: 通道1 其他参数                                                                                                   |
|----------------------------------------------------------------------------------------------------|
| 厂家:     GE以太网     描述:     GE-ETHERNET(GE以太网)     选择插件     帮助       路径:     E:\网关配置软件\网关配置软件HXGEBuild V6\PluginIo\PLC_GE_TCP |
| 通道类型: TCP客户端 ~                                                                                                    |
| 远程IP 192.168.1.110 远程端口: 18245 需要绑定本地IP                                                                                     |

参数说明:

| 序号 | 名称   | 说明                               |  |  |  |  |  |
|----|------|----------------------------------|--|--|--|--|--|
| 1  | 通道类型 | GE PLC的SRTP协议为TCP连接,所以选择: TCP客户端 |  |  |  |  |  |
| 2  | 远程IP | 填写PLC的IP地址                       |  |  |  |  |  |
| 3  | 远程端口 | 固定为: 18245                       |  |  |  |  |  |

#### 4. 创建设备

a). 右击刚才新建的通道, 新建设备, 如下图:

| 🛱 开发系统 HXGEBuildV6.exe |                                                      |
|------------------------|------------------------------------------------------|
| 系统(S) 视图(V) 帮助(H)      |                                                      |
| 🖾 新建 🗙 删除 🔤 本地运行 🛽 工程  | 2管理 □ 远程监视 3 上传下载   目保存 2 更新   ● 关于                  |
|                        | 名称(必须为英文) C1 描述: 通道1 其他参数                            |
| ● ● 数据服务 新建设备 删除通道     | 厂家: CE以太网 描述: GE-ETHERNET(GE以太网) 选择插件 帮助             |
| 复制设备                   | 路径: E:\网关配置软件\网关配置软件HXGEBuild V6\PluginIo\PLC_GE_TCP |
| 通道上移<br>通道下移           | 通道类型: TCP客户端 ~                                       |
|                        | 远程IP 192.168.1.110 远程端口: 18245 需要绑定本地IP              |

b). 弹出采集设备配置框, 配置设备的参数, 如下图:

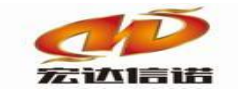

| 采集设备配置                                     | ×        |
|--------------------------------------------|----------|
| 名称(必须为英文): D1 描述: 设备1 其他参数<br>用户参数(如:型号):  | 确定<br>取消 |
| <ul> <li>□ 基本参数<br/>查询包最大字数 500</li> </ul> |          |
|                                            |          |

基本参数:

**查询包最大字数**:单包读取寄存器个数限制。

#### 5. 创建设备标签

a). 进入设备层的数据标签窗口, 空白处右击新建数据标签, 如下图:

| : 文件(F) 视图(V) 帮助(H)                        |            |                      |      |      |    |
|--------------------------------------------|------------|----------------------|------|------|----|
| 🗄 🗊 新建 🗙 删除 🔤 本地运行 🔝 工程管                   | 理 🖵 远程监视 🔇 | 上传下载 📙 保存 🥝 更新 🚺 关于  |      |      |    |
| 服务导航 · · · · · · · · · · · · · · · · · · · | 💿 配置参数 💈   | 数据标签                 |      |      |    |
|                                            | 全部  浮点     | 整型 布尔 字符串 二进制        |      |      |    |
| □····· 및 CI[通道I]                           | 序号 名称(英    | (文) 描述(中文)           | 数据类型 | 读写方向 | 采集 |
| 1 数据服务                                     |            |                      |      |      |    |
|                                            |            |                      |      |      |    |
|                                            |            | 新建数据标签               |      |      |    |
|                                            |            | 原方式の名誉に              |      |      |    |
|                                            |            | (朱仔成设置侯仮<br>从设备模板中加载 |      |      |    |
|                                            |            |                      |      |      |    |
|                                            |            | 从CSV文件中加载            |      |      |    |
|                                            |            | 仕津堤た。修みぞ物            |      |      |    |
|                                            |            | 快速操作:标签上移(CTRL+U)    |      |      |    |
|                                            |            | 快捷操作:标签下移(CTRL+D)    |      |      |    |
|                                            |            | 通信临时测试(仅WINDOWS下运行   | ī)   |      |    |
|                                            |            |                      |      | 1    |    |

b).新建标签弹出IO数据标签配置对话框,在这里可以配置标签的英文文名称,中文描述以 及标签的基本属性和其他参数(可以修改系数等简单公式)。采集标签的配置,请按照从 PLC程序中导出的变量表进行配置。

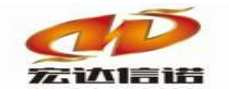

#### 北京宏达信诺科技有限公司↩ Beijing Hodacigna Technology Co.Ltd

| IO数据标签-新建  |             |      | ×  |
|------------|-------------|------|----|
| 名称: Tag1   | 描述: 标签1     | 其他参数 | 确定 |
|            |             |      | 取消 |
| 输入通道:      | 寄存器R ~      |      |    |
| 内存地址(十进制): | 0           |      |    |
| 数据格式:      | 按位操作(bit) ~ |      |    |
| 位偏移(0-15): | 0           |      |    |
|            |             |      |    |
|            |             |      |    |
|            |             |      |    |
|            |             |      |    |

## 基本参数:

| 序号 | 名称   | 说明              |
|----|------|-----------------|
| 1  | 输入通道 | 选择寄存器的类型        |
| 2  | 内存地址 | 填写要读取的寄存器地址     |
| 3  | 数据格式 | 选取解析方式          |
| 4  | 位偏移  | 仅当进行解析取位操作时选择此项 |

### 本插件支持的寄存器类型及读写方式:

| 寄存器类型  | 寄存器存储宽度 | 读写方式 |
|--------|---------|------|
| 寄存器R   | 双字寄存器   | 读/写  |
| 模拟输入AI | 双字寄存器   | 读/写  |
| 模拟输出AQ | 双字寄存器   | 读/写  |
| 离散输入I  | 单字寄存器   | 读/写  |
| 离散输出Q  | 单字寄存器   | 读/写  |
| 临时离散T  | 单字寄存器   | 读/写  |
| 内部离散M  | 单字寄存器   | 读/写  |